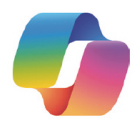

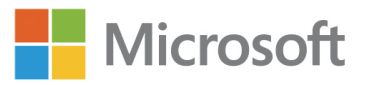

# Microsoft Copilot

## Schritt für Schritt

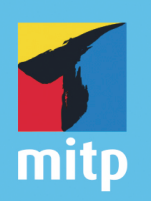

Lisa Crosbie

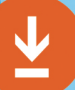

Übungsdateien

## Inhaltsverzeichnis

|        | Danks            | sagung                                                | 13 |  |
|--------|------------------|-------------------------------------------------------|----|--|
|        | Über die Autorin |                                                       |    |  |
|        | Einlei           | tung                                                  | 15 |  |
| Teil I | Erste            | Schritte mit Copilot                                  | 19 |  |
| 1      | Einfül           | hrung in Copilot                                      | 21 |  |
| 1.1    | Erste            | Schritte mit Copilot                                  | 22 |  |
|        | 1.1.1            | Unterschiede zwischen den verschiedenen Copilot-      |    |  |
|        |                  | Versionen                                             | 22 |  |
|        | 1.1.2            | Für Copilot Pro registrieren.                         | 27 |  |
| 1.2    | Im W             | eb, auf Mobilgeräten und unter Windows auf Copilot    |    |  |
|        | zugrei           | ifen                                                  | 30 |  |
|        | 1.2.1            | Über das Web auf Copilot zugreifen                    | 31 |  |
|        | 1.2.2            | In Edge auf Copilot zugreifen                         | 32 |  |
|        | 1.2.3            | In Bing auf Copilot zugreifen                         | 33 |  |
|        | 1.2.4            | Auf Mobilgeräten auf Copilot zugreifen                | 34 |  |
|        | 1.2.5            | Unter Windows auf Copilot zugreifen                   | 35 |  |
| 1.3    | Copilo           | ot in Microsoft-365-Anwendungen verwenden             | 39 |  |
|        | 1.3.1            | So melden Sie sich an, um Copilot in den Desktop-Apps |    |  |
|        |                  | zu nutzen                                             | 40 |  |
|        | 1.3.2            | Copilot in Excel                                      | 43 |  |
|        | 1.3.3            | Copilot in Outlook                                    | 44 |  |
|        | 1.3.4            | Copilot in Word                                       | 44 |  |
|        | 1.3.5            | Copilot in PowerPoint                                 | 45 |  |
|        | 1.3.6            | Copilot in OneNote                                    | 46 |  |
|        | 1.3.7            | Copilot-Bereich in den Desktop-Apps verschieben und   |    |  |
|        |                  | in der Größe ändern.                                  | 47 |  |
|        | 1.3.8            | Größe des Copilot-Bereichs in den Web-Apps ändern     | 50 |  |
| 1.4    | Feedb            | ack an Microsoft geben                                | 51 |  |
| 1.5    | Zusan            | nmentassung                                           | 52 |  |
| 1.6    | Ubun             | gsautgaben                                            | 52 |  |
|        | 1.6.1            | Erste Schritte mit Copilot.                           | 52 |  |
|        | 1.6.2            | Im Browser, auf Mobilgeräten und unter Windows auf    |    |  |
|        |                  | Copilot zugreifen                                     | 53 |  |

|     | 1.6.3  | Copilot in Microsoft-365-Anwendungen verwenden      | 53  |
|-----|--------|-----------------------------------------------------|-----|
|     | 1.6.4  | Feedback an Microsoft geben                         | 54  |
|     |        |                                                     |     |
| 2   | Zielfü | hrende Prompts für Copilot schreiben                | 55  |
| 2.1 | Grund  | llegende Informationen zu Prompts und Antworten     | 56  |
|     | 2.1.1  | Wie generative KI funktioniert                      | 56  |
|     | 2.1.2  | Die besten Anwendungsfälle für Copilot              | 57  |
|     | 2.1.3  | Prompting im Browser und in der App                 | 58  |
| 2.2 | Empfo  | ohlene Prompts mit Copilot Lab entdecken und        |     |
|     | verwei | nden                                                | 59  |
|     | 2.2.1  | Copilot Lab im Browser                              | 59  |
|     | 2.2.2  | Copilot Lab in den Apps                             | 67  |
| 2.3 | Die El | emente zielführender Prompts nutzen                 | 70  |
|     | 2.3.1  | Ziel                                                | 71  |
|     | 2.3.2  | Kontext                                             | 74  |
|     | 2.3.3  | Quellen                                             | 76  |
|     | 2.3.4  | Erwartungen                                         | 82  |
|     | 2.3.5  | Überarbeiten und verfeinern                         | 85  |
|     | 2.3.6  | Zusätzliche Tipps für bessere Prompts               | 87  |
| 2.4 | Prom   | pts zum Generieren von Bildern verfassen            | 90  |
|     | 2.4.1  | Bildunterschriften zum Generieren von Bildern       |     |
|     |        | verfassen                                           | 92  |
|     | 2.4.2  | Den Bildhintergrund beschreiben                     | 92  |
|     | 2.4.3  | Prompts überarbeiten und verfeinern                 | 94  |
|     | 2.4.4  | Adjektive verwenden, um Emotionen oder die          |     |
|     |        | Bildästhetik zu beschreiben                         | 95  |
|     | 2.4.5  | Bestimmte künstlerische oder fotografische Stile    |     |
|     |        | beschreiben                                         | 97  |
|     | 2.4.6  | Copilot bitten, beim Prompting für Bilder zu helfen | 99  |
| 2.5 | Fortge | eschrittene Prompting-Techniken einsetzen           | 102 |
|     | 2.5.1  | Persönlichkeit                                      | 102 |
|     | 2.5.2  | Nach Alternativen fragen                            | 106 |
|     | 2.5.3  | Beispiele nennen                                    | 106 |
|     | 2.5.4  | Brainstorming und Problemlösung                     | 108 |
| 2.6 | Zusan  | nmenfassung                                         | 109 |
| 2.7 | Übung  | gsaufgaben                                          | 109 |
|     | 2.7.1  | Grundlegendes zu Prompts und Antworten              | 109 |
|     | 2.7.2  | Empfohlene Prompts mit Copilot Lab entdecken und    |     |
|     |        | verwenden                                           | 110 |
|     | 2.7.3  | Die Elemente für zielführende Prompts nutzen        | 110 |
|     | 2.7.4  | Prompts zum Generieren von Bildern verfassen        | 111 |
|     | 2.7.5  | Fortgeschrittene Prompting-Techniken einsetzen      | 111 |
|     |        |                                                     |     |

|     | -      | •••••                                                  |     |
|-----|--------|--------------------------------------------------------|-----|
|     |        |                                                        |     |
| 3   | Copilo | ot im Web                                              | 115 |
| 3.1 | Erste  | Schritte mit Copilot im Web                            | 116 |
| 3.2 | Mit Co | opilot chatten                                         | 119 |
|     | 3.2.1  | Prompts und Antworten                                  | 119 |
|     | 3.2.2  | Prompts zum Suchen verwenden                           | 122 |
|     | 3.2.3  | Mit Copilot-Antworten weiterarbeiten                   | 123 |
|     | 3.2.4  | Programmcode generieren                                | 125 |
|     | 3.2.5  | Bilder in Prompts verwenden                            | 126 |
|     | 3.2.6  | Chatverlauf verwalten                                  | 128 |
| 3.3 | Detail | liertere Antworten mit »Think Deeper«                  | 129 |
| 3.4 | Bilder | generieren                                             | 131 |
|     | 3.4.1  | Bilder generieren mit Microsoft Designer               | 132 |
|     | 3.4.2  | Bilder im Designer kopieren, teilen, herunterladen und |     |
|     |        | bearbeiten                                             | 135 |
| 3.5 | Copilo | ot in der Edge-Randleiste verwenden                    | 137 |
|     | 3.5.1  | Über Webinhalte chatten                                | 137 |
|     | 3.5.2  | Screenshots in Prompts verwenden                       | 139 |
|     | 3.5.3  | Über ein PDF-Dokument chatten                          | 140 |
|     | 3.5.4  | Über ein YouTube-Video chatten                         | 142 |
| 3.6 | Zusan  | nmenfassung                                            | 143 |
| 3.7 | Übun   | gsaufgaben                                             | 144 |
|     | 3.7.1  | Erste Schritte mit Copilot im Web                      | 144 |
|     | 3.7.2  | Detaillierte Antworten generieren mit »Think Deeper«   | 144 |
|     | 3.7.3  | Bilder generieren                                      | 145 |
|     | 3.7.4  | Copilot in der Edge-Randleiste verwenden               | 145 |
| 4   | Copilo | ot-App für Mobilgeräte                                 | 147 |
| 4.1 | Erste  | Schritte mit der Copilot-App für Mobilgeräte           | 148 |
|     | 4.1.1  | In der Copilot-App auf dem Mobilgerät anmelden         | 148 |
|     | 4.1.2  | In der Copilot-App für Mobilgeräte zurechtfinden       | 150 |
| 4.2 | Unter  | wegs chatten und suchen                                | 152 |
|     | 4.2.1  | Per Sprache mit Copilot chatten                        | 152 |
|     | 4.2.2  | Mit Copilot-Antworten weiterarbeiten                   | 154 |
|     | 4.2.3  | Kamerabilder in Prompts verwenden                      | 155 |
|     | 4.2.4  | Auf dem Gerät gespeicherte Bilder in Prompts           |     |
|     |        | verwenden                                              | 157 |
| 4.3 | Bilder | generieren                                             | 159 |
| 4.4 | Inhalt | e schreiben                                            | 161 |
| 4.5 | Zusan  | nmenfassung                                            | 163 |
| 4.6 | Übun   | gsaufgaben                                             | 163 |

### Teil II Copilot im Web und in der App für Mobilgeräte nutzen

| 4.6.1 | Erste Schritte mit der Copilot-App für Mobilgeräte | 163 |
|-------|----------------------------------------------------|-----|
| 4.6.2 | Unterwegs chatten und suchen                       | 164 |
| 4.6.3 | Bilder generieren                                  | 164 |
| 4.6.4 | Inhalte schreiben                                  | 165 |

167

| Teil III | Copilot ir | Microsofi | -365-Anwendu | ngen verwenden |
|----------|------------|-----------|--------------|----------------|
|----------|------------|-----------|--------------|----------------|

| 5   | Copilo  | t in Excel                                              | 169 |
|-----|---------|---------------------------------------------------------|-----|
| 5.1 | Erste S | Schritte mit Copilot in Excel                           | 170 |
| 5.2 | Daten   | hervorheben, sortieren und filtern                      | 174 |
|     | 5.2.1   | Mit bedingter Formatierung hervorheben                  | 174 |
|     | 5.2.2   | Daten sortieren                                         | 180 |
|     | 5.2.3   | Daten filtern                                           | 183 |
| 5.3 | Forme   | elspalten generieren                                    | 186 |
| 5.4 | Daten   | untersuchen                                             | 192 |
| 5.5 | Zusan   | nmenfassung                                             | 198 |
| 5.6 | Übung   | gsaufgaben                                              | 198 |
|     | 5.6.1   | Erste Schritte mit Copilot in Excel                     | 198 |
|     | 5.6.2   | Daten hervorheben, sortieren und filtern                | 198 |
|     | 5.6.3   | Formelspalten generieren                                | 199 |
|     | 5.6.4   | Daten untersuchen                                       | 200 |
| 6   | Copilo  | t in Outlook                                            | 201 |
| 6.1 | Erste S | Schritte mit Copilot in Outlook                         | 202 |
| 6.2 | E-Mai   | -Entwürfe generieren                                    | 203 |
| 012 | 6.2.1   | Neue E-Mails mit Copilot verfassen                      | 204 |
|     | 6.2.2   | Antwort-E-Mails mit Copilot verfassen                   | 209 |
| 6.3 | E-Mai   | l-Threads zusammenfassen                                | 211 |
| 6.4 | Besser  | re E-Mails mit Coaching von Copilot                     | 213 |
| 6.5 | Copile  | t in der Outlook-App für Mobilgeräte nutzen             | 216 |
|     | 6.5.1   | Mit Copilot neue E-Mails in der Outlook-App für         |     |
|     |         | Mobilgeräte schreiben                                   | 216 |
|     | 6.5.2   | »Zusammenfassung durch Copilot« in der Outlook-App      |     |
|     |         | für Mobilgeräte nutzen.                                 | 219 |
|     | 6.5.3   | Coaching von Copilot in der Outlook-App für Mobilgeräte |     |
|     |         | nutzen                                                  | 221 |
| 6.6 | Zusan   | nmenfassung                                             | 224 |
| 6.7 | Übung   | gsaufgaben                                              | 224 |
|     | 6.7.1   | Erste Schritte mit Copilot in Outlook                   | 225 |
|     | 6.7.2   | E-Mail-Entwürfe generieren.                             | 225 |
|     | 6.7.3   | E-Mail-Threads zusammenfassen                           | 225 |
|     | 6.7.4   | Bessere E-Mails mit Coaching von Copilot                | 226 |

|       | 6.7.5  | Copilot in der Outlook-App für Mobilgeräte nutzen  | 226 |
|-------|--------|----------------------------------------------------|-----|
| 7     | Copilo | ot in Word                                         | 227 |
| 7.1   | Copile | ot in Word starten                                 | 228 |
| 7.2   | Dokur  | nententwürfe erstellen                             | 229 |
| / • 2 | 721    | Inhalte per Prompt generieren                      | 229 |
|       | 72.1   | Finen einfachen Prompt verfassen                   | 230 |
|       | 723    | Inhalte mit detaillierten Prompts und Kontext      | 250 |
|       | 7.2.5  | generieren                                         | 235 |
|       | 7.2.4  | Kreativkonzepte generieren.                        | 238 |
| 7.3   | Zusätz | zliche Inhalte für bestehende Dokumente generieren | 239 |
|       | 7.3.1  | Zusätzliche Inhalte für bestehende Dokumente       |     |
|       |        | generieren                                         | 239 |
|       | 7.3.2  | Ideen auf Basis bestehender Dokumente generieren   | 241 |
|       | 7.3.3  | Zusätzliche Inhalte ohne Prompt generieren         | 243 |
| 7.4   | Inhalt | e umformulieren                                    | 245 |
|       | 7.4.1  | Copilot per Prompt auffordern, Inhalte             |     |
|       |        | umzuformulieren                                    | 245 |
|       | 7.4.2  | Alternative Formulierungen ohne Prompt automatisch |     |
|       |        | generieren                                         | 247 |
| 7.5   | Inhalt | e in Tabellen umwandeln                            | 249 |
|       | 7.5.1  | Inhalte als Tabelle visualisieren                  | 249 |
| 7.6   | Mit Co | opilot chatten                                     | 253 |
|       | 7.6.1  | Dokumente zusammenfassen                           | 254 |
|       | 7.6.2  | Alle Erwähnungen eines Themas in einem Dokument    |     |
|       |        | suchen                                             | 256 |
|       | 7.6.3  | Fragen stellen                                     | 256 |
|       | 7.6.4  | Empfohlene Prompts und Copilot Lab verwenden       | 258 |
| 7.7   | Zusan  | nmenfassung                                        | 261 |
| 7.8   | Ubung  | gsaufgaben                                         | 261 |
|       | 7.8.1  | Copilot in Word starten                            | 261 |
|       | 7.8.2  | Dokumententwürfe erstellen.                        | 262 |
|       | 7.8.3  | Zusätzliche Inhalte für bestehende Dokumente       |     |
|       |        | generieren                                         | 262 |
|       | 7.8.4  | Inhalte umformulieren                              | 262 |
|       | 7.8.5  | Inhalte in Tabellen umwandeln                      | 263 |
|       | 7.8.6  | Mit Copilot chatten                                | 263 |
| 8     | Copilo | ot in PowerPoint                                   | 265 |
| 8.1   | Copile | ot in PowerPoint starten.                          | 266 |
| 8.2   | Präser | ntationen generieren                               | 267 |
|       | 8.2.1  | Präsentation mit dem Narrator generieren           | 268 |
|       | 8.2.2  | Präsentationen im Chat-Bereich generieren          | 274 |
|       |        | - $        -$                                      |     |

|            | 8.2.3  | Präsentationen aus Dokumenten erstellen                 | 278 |
|------------|--------|---------------------------------------------------------|-----|
|            | 8.2.4  | Zielführende Prompts für Copilot in PowerPoint          |     |
|            |        | schreiben                                               | 282 |
| 8.3        | Präser | ntationen bearbeiten und organisieren                   | 290 |
|            | 8.3.1  | Prompts zum Hinzufügen von Folien zur Präsentation      |     |
|            |        | verwenden                                               | 290 |
|            | 8.3.2  | Designer zum Ändern von Foliendesigns verwenden         | 291 |
|            | 8.3.3  | Bilder zu Folien hinzufügen                             | 292 |
|            | 8.3.4  | Copilot zum Organisieren von Präsentationen             |     |
|            |        | verwenden                                               | 295 |
| 8.4        | Frager | n zu Präsentationsinhalten stellen                      | 296 |
|            | 8.4.1  | Copilot zum Zusammenfassen von Präsentationen           |     |
|            |        | verwenden                                               | 297 |
|            | 8.4.2  | Copilot Fragen zur Präsentation stellen                 | 298 |
|            | 8.4.3  | Mit Copilot wesentliche Informationen in Präsentationen |     |
|            |        | suchen                                                  | 300 |
|            | 8.4.4  | Copilot zum Beantworten allgemeiner Fragen              |     |
|            |        | verwenden                                               | 302 |
| 8.5        | Zusan  | nmenfassung                                             | 303 |
| 8.6        | Übunş  | gsaufgaben                                              | 303 |
|            | 8.6.1  | Copilot in PowerPoint starten                           | 303 |
|            | 8.6.2  | Präsentationen generieren                               | 304 |
|            | 8.6.3  | Präsentationen bearbeiten und organisieren              | 305 |
|            | 8.6.4  | Fragen zu Präsentationsinhalten stellen                 | 306 |
|            |        |                                                         |     |
| 9          | Copilo | t in OneNote                                            | 307 |
| 9.1        | Copilo | t in OneNote starten                                    | 308 |
| 9.2        | Neue 1 | Notizen erstellen                                       | 309 |
|            | 9.2.1  | Prompts zum Generieren neuer Notizen und Seiten         |     |
|            |        | verwenden                                               | 309 |
|            | 9.2.2  | Plug-in für Webinhalte                                  | 313 |
|            | 9.2.3  | Chat fortsetzen und mehr Notizen erstellen              | 317 |
|            | 9.2.4  | Thema wechseln und neue Notizen erstellen               | 318 |
|            | 9.2.5  | Empfohlene Prompts und Copilot Lab verwenden            | 319 |
| 9.3        | Notize | en umformulieren                                        | 323 |
|            | 9.3.1  | Notizen automatisch umformulieren                       | 323 |
|            | 9.3.2  | Detaillierte Prompts zum Umformulieren von Notizen      | 224 |
| <b>0</b> ( |        | verwenden                                               | 324 |
| 9.4        | To-do- | Listen, Aufgaben und Pläne erstellen                    | 326 |
|            | 9.4.1  | 10-do-Listen und Autgaben erstellen                     | 326 |
| 0 5        | 9.4.2  | Plane generieren.                                       | 331 |
| 9.5        | Copilo | t Fragen zu Notizen stellen                             | 331 |
|            | 9.5.1  | Notizen zusammentassen                                  | 331 |

|     | 9.5.2  | Pro-und-Kontra-Listen generieren           | 335 |
|-----|--------|--------------------------------------------|-----|
|     | 9.5.3  | Notizen nach Informationen durchsuchen     | 335 |
| 9.6 | Zusam  | menfassung                                 | 337 |
| 9.7 | Übung  | saufgaben                                  | 337 |
|     | 9.7.1  | Copilot in OneNote starten                 | 338 |
|     | 9.7.2  | Neue Notizen erstellen                     | 338 |
|     | 9.7.3  | Notizen umformulieren                      | 338 |
|     | 9.7.4  | To-do-Listen, Aufgaben und Pläne erstellen | 339 |
|     | 9.7.5  | Copilot Fragen zu Notizen stellen          | 339 |
|     |        |                                            |     |
|     | Stichw | ortverzeichnis                             | 341 |

## **Einführung in Copilot**

#### Themen in diesem Kapitel

- Erste Schritte mit Copilot
- Im Internet, auf Mobilgeräten und unter Windows auf Copilot zugreifen
- Copilot in Microsoft-365-Anwendungen verwenden
- Feedback an Microsoft geben

#### Übungsdateien

Für die Übungsaufgaben in diesem Kapitel werden keine Übungsdateien benötigt.

Generative KI ist eine Spielart der künstlichen Intelligenz, die neue Inhalte wie Texte, Bilder oder Programmcode anhand von Anweisungen in natürlicher Sprache erzeugen kann. Diese Anweisungen werden als *Prompt* bezeichnet. Dabei kommt ein großes Sprachmodell, genannt Large Language Model (LLM), zum Einsatz. Ein solches Modell wird mit einer riesigen Menge von Daten trainiert, die aus Büchern, von Websites oder aus anderen Quellen stammen. Anhand des gesammelten Wissensschatzes liefert die KI eine menschenähnliche Antwort auf den Prompt.

Microsoft Copilot stellt generative KI für alltägliche Aufgaben im Privatleben oder im Beruf am PC oder auf dem Mobilgerät zur Verfügung. Copilot funktioniert wie ein Assistent, der Ihnen hilft, kreativer oder produktiver zu sein. Es bietet jede Menge Möglichkeiten: neue Ideen erzeugen, Entwürfe erstellen oder überarbeiten, Aufgabenlisten und Pläne zusammenstellen, Daten analysieren, lange Texte oder E-Mail-Verläufe zusammenfassen, Aufgaben aus Besprechungsnotizen extrahieren, Fragen zu Inhalten beantworten, Informationen im Internet suchen und Bilder erzeugen.

Mit einem kostenpflichtigen Abonnement für Microsoft Copilot (Copilot Pro oder Copilot in einem Microsoft-365-Abonnement) können Sie generative KI in Microsoft-365-Anwendungen nutzen und auf Premiumfunktionen zur Inhaltserstellung zugreifen. In diesem Kapitel erfahren Sie, was Copilot ist und kann und wie sich die unterschiedlichen Microsoft-Copilot-Abonnements unterscheiden. Sie lernen die ersten Schritte mit Copilot kennen und wie Sie im Browser bzw. über die Desktop-App, auf Mobilgeräten und in den Microsoft-365-Anwendungen darauf zugreifen. Außerdem erfahren Sie mehr über die grundlegenden Prinzipien für Datenschutz und verantwortungsbewusste KI, die beim Einsatz von Copilot gelten.

#### 1.1 Erste Schritte mit Copilot

Wenn Sie Microsoft Copilot im Web und auf mobilen Plattformen nutzen, ist er besonders schnell und performant. Sie können Copilot in den kostenpflichtigen Versionen auch in Excel, Outlook, Word, PowerPoint und OneNote einsetzen.

Hier sind ein paar Beispiele, bei denen Copilot Ihnen helfen kann:

- Neue Inhaltsentwürfe für Dokumente, E-Mails, Präsentationen und Notizen verfassen
- Erste Ideen für kreatives Schreiben liefern
- Neue Ideen erzeugen, sammeln und bearbeiten
- Daten in Tabellen vergleichen, verstehen und analysieren
- Texte in einem anderen Stil neu schreiben und Bearbeitungsvorschläge machen
- Notizen und Präsentationen bearbeiten und organisieren sowie Bilder hinzufügen
- Dokumente zusammenfassen, Kernpunkte und wichtige Daten extrahieren und Aufgabenlisten erstellen
- Fragen zu vorliegenden Inhalten oder Ideen beantworten

#### 1.1.1 Unterschiede zwischen den verschiedenen Copilot-Versionen

Microsoft Copilot ist in mehreren Versionen verfügbar, die unterschiedliche Funktionen bieten. In diesem Abschnitt lernen Sie die Unterschiede zwischen der kostenlosen Copilot-Version, *Copilot Pro* und Copilot in *Microsoft 365 Single und Family* sowie *Microsoft 365 Copilot* für Geschäftskunden kennen.

#### **Kostenlose Version**

Die kostenlose Version von Microsoft Copilot ist Ihr Einstieg in generative KI unter Windows, im Web und auf Mobilgeräten. Sie können Text, Sprache und Bilder für eine Unterhaltung verwenden und den Kontext von Webseiten oder im Browser geöffneten PDF-Dateien einbeziehen. Mit Designer, einem Bestandteil der kostenlosen Version, können Sie Textbeschreibungen eingeben, um Bilder zu erzeugen. Hierfür stehen Ihnen monatlich 15 Credits zur Verfügung.

Sie können sich mit einem Microsoft-Konto oder einem Geschäftskonto bei der kostenlosen Version von Copilot registrieren, um Zugriff auf diese Funktionen zu erhalten.

#### HINWEIS

Zur Drucklegung des Buchs ist Designer für Geschäftskonten nicht verfügbar (Stand Februar 2025).

Wenn Sie ein persönliches Microsoft-Konto verwenden, um sich für die kostenlose Version von Copilot zu registrieren, sind die Interaktionen für die persönliche Verwendung optimiert. Die Oberfläche zeigt Prompt-Vorschläge, einen Prompt-Bereich und ein Einstellungsmenü an.

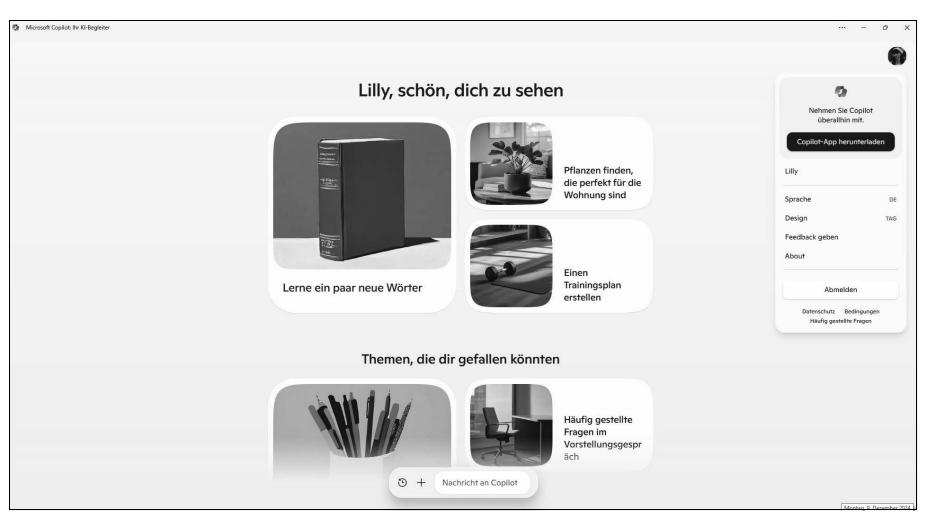

Abb. 1.1: Wenn Sie sich mit Ihrem Microsoft-Konto bei Copilot anmelden, werden Prompt-Vorschläge, ein Prompt-Bereich und ein Menü angezeigt.

Wenn Sie sich mit einem Geschäftskonto und der Entra ID Ihres Unternehmens registrieren, profitieren Sie zusätzlich vom Schutz der Unternehmensdaten. In diesem Fall speichert Microsoft Ihre Prompts und die Antworten nicht. Microsoft kann außerdem nicht auf Ihre Chatdaten zugreifen und verwendet keine Chats für das Training der zugrunde liegenden KI-Modelle.

|                                                                                                    |                                                                                                    | 🕀 Neuer Chat 🧭 … 🗊                                                                                                    | Copilot                                                                                                    |
|----------------------------------------------------------------------------------------------------|----------------------------------------------------------------------------------------------------|----------------------------------------------------------------------------------------------------|----------------------------------------------------------------------------------------------------|
|                                                                                                    | 🕼 Copilot                                                                                                    |                                                                                                    | Agents                                                                                                    |
| Urlaub machen? Verfassen einiger lustiger<br>Abwesenheits-E-Mail-Antworten<br>zur Verwendung während meines<br>Urlaubs vom (25. bis 9. Dezember) | In sozialen Netzwerken<br>auffallen<br>Welche Tipps gibt es zum<br>Verfassen eines großartigen<br>LinkedIn-Beitrags? | Warnzeichen für<br>Vorstellungsgespräche<br>Auf welche Warnzeichen sollte<br>man bei einem<br>Vorstellungsgespräch achten? | (                                                                                                    |
| Programmieren einer binären<br>Suche in Python Schreiben eines Python-Skripts<br>zum Ausführen einer binären<br>Suche                            | ⑦ Ergebnis anzeigen<br>Diesen Code ausführen und<br>erklären                                                         | Schnelles Darstellen von<br>Daten<br>Erstellen Sie ein Kreisdiagramm,<br>das den Marktanteil von<br>Smartphones in der USA | Copilot-Chats                                                                                                    |
|                                                                                                    |                                                                                                    |                                                                                                    | Hier finden Sie Hine Copilot-Chats.<br>Überprüfen Sie auf einfache Weise<br>vergangene Unterhaltungen, und<br>machen Sie dort weiter, wo Sie<br>aufgehört haben. |
| n Sie mich etwas                                                                                                    |                                                                                                    | . 🐑 Prompts anzeigen                                                                                                    |                                                                                                    |
|                                                                                                    |                                                                                                    | 0                                                                                                    | Abruten von Microsoft 365                                                                                                    |

Abb. 1.2: Wenn Sie sich mit Ihrem Geschäftskonto und der Entra ID Ihres Unternehmens anmelden, stehen Ihnen zusätzliche Funktionen zur Verfügung.

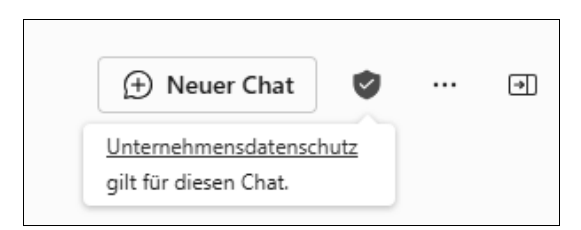

Abb. 1.3: In diesem Fall profitieren Sie von einem Schutz der Unternehmensdaten. Sie erkennen dies an dem grünen Sicherheits-Symbol.

Die kostenlose Version von Copilot stellt keine Copilot-Funktionen in Microsoft-365-Apps zur Verfügung. Wenn Sie Copilot in Microsoft-365-Anwendungen wie Excel, Word, PowerPoint, Outlook und OneNote verwenden möchten, benötigen Sie eine kostenpflichtige Lizenz für Copilot Pro oder Microsoft 365 Copilot.

#### **Copilot Pro**

Copilot Pro ist ein kostenpflichtiges Abonnement für Einzelpersonen für die private und geschäftliche Nutzung. Sie müssen die Lizenz für Copilot Pro mit Ihrem Microsoft-Konto (nicht mit einem Geschäftskonto) erwerben und benötigen kein Abonnement für Microsoft 365. Wenn Sie Copilot Pro zu Ihrem Abonnement für Microsoft 365 Single oder Family hinzufügen, werden einige zusätzliche Funktionen freigeschaltet. Unter anderem erhalten Sie mindestens zehnmal so viele Credits für die Bildgenerierung und -bearbeitung mit Microsoft Designer.

#### **SIEHE AUCH**

In Abschnitt 2.1.2 finden Sie eine Schritt-für-Schritt-Anleitung für die Registrierung bei Copilot Pro (Probeversion und Lizenz).

Wenn Sie sich im Browser bei Copilot anmelden und über ein Abonnement für Copilot Pro verfügen, wird im Benutzermenü, das sich hinter Ihrem Profilbild verbirgt, der Hinweis »PRO« angezeigt.

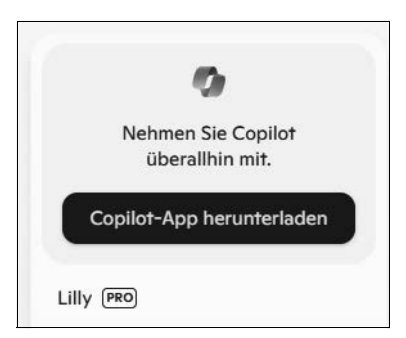

Abb. 1.4: Wenn Sie sich mit Ihrem Microsoft-Konto bei Copilot anmelden und über ein Abonnement für Copilot Pro verfügen, wird im Menü hinter Ihrem Namen »PRO« angezeigt. Sie haben Zugriff auf Premiumfunktionen, die in der kostenlosen Version nicht enthalten sind.

Wenn Sie mit Ihrem Copilot-Pro-Abonnement angemeldet sind, stehen Premiumfunktionen für Copilot im Web und auf Mobilgeräten sowie in einigen der Microsoft-365-Anwendungen (Excel, Outlook, Word, PowerPoint und OneNote) zur Verfügung.

 Copilot-Funktionen in Microsoft-365-Apps: Mit einem Copilot-Pro-Abonnement können Sie Copilot außerdem in Excel, Outlook, Word und PowerPoint im Web verwenden.

#### Copilot in Microsoft 365 Single oder Family

Seit Januar 2025 ist Copilot in den Plänen Microsoft 365 Single und Family enthalten. Sie haben hierdurch Zugriff auf alle in Copilot Pro enthaltenen Funktionen und darüber hinaus folgende Vorteile:

- Sie können Copilot nicht nur in den Web-Apps, sondern auch in den Apps von Excel, Outlook, Word und PowerPoint und in OneNote verwenden.
- Sie haben die Möglichkeit, Ihren Anfragen an Copilot Dateien wie PDFs oder Word-Dokumente hinzuzufügen.
- In den Microsoft-365-Apps können Sie Copilot den Zugriff auf das Internet verwehren, sodass nur das Sprachmodell sowie das aktuelle Dokument für die Generierung der Antworten verwendet wird.

Im Unterschied zu einem Copilot-Pro-Abonnement sind im Designer im Vergleich zur kostenlosen Version nur viermal so viele Credits für die Bildgenerierung enthalten.

#### Microsoft 365 Copilot

Microsoft 365 Copilot ist ein kostenpflichtiges Abonnement für Unternehmen. Sie müssen über ein Business- oder Enterprise-Abonnement für Microsoft 365 verfügen und die Add-on-Lizenz für Copilot für Microsoft 365 erwerben.

Microsoft 365 Copilot bietet noch mehr Möglichkeiten als Copilot Pro, da der Dienst mit allen geschäftlichen Daten (E-Mail-Nachrichten, Besprechungen, Chats, Dokumenten und mehr) arbeiten kann. Dadurch können Sie auch in Copilot im Web und auf Mobilgeräten geschäftliche Daten einbeziehen. Sie können Inhalte in Copilot in Word und PowerPoint auf der Grundlage vorhandener Dokumente erzeugen lassen und die Copilot-Funktionen in noch mehr Microsoft-365-Anwendungen nutzen, darunter in Microsoft Teams, Loop, Whiteboard, Planner und Stream.

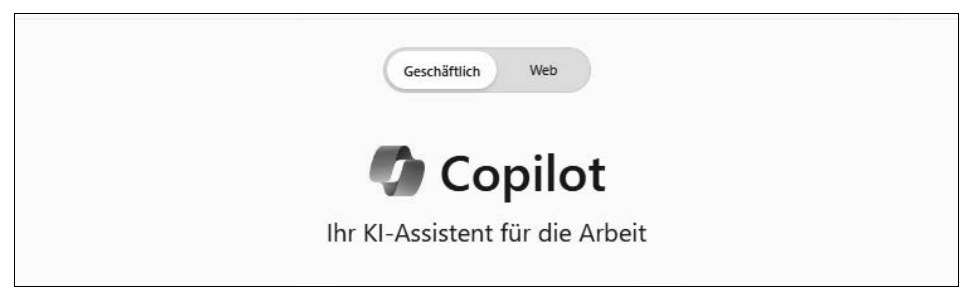

Abb. 1.5: Wenn Sie Copilot im Web mit einer Copilot-Lizenz für Microsoft 365 nutzen, können Sie zwischen geschäftlichen und Webinhalten umschalten.

#### WICHTIG

Alles, was Sie in diesem Buch über Copilot Pro lernen, können Sie auch für Copilot für Microsoft 365 verwenden. Allerdings werden die zusätzlichen Apps und Funktionen, die exklusiv mit einer Lizenz für Copilot für Microsoft 365 verfügbar sind, in diesem Buch nicht behandelt.

#### HINWEIS

Microsoft Designer ist zur Drucklegung des Buchs für Geschäftskonten nicht verfügbar (Stand Februar 2025).

#### 1.1.2 Für Copilot Pro registrieren

Copilot Pro ist ein kostenpflichtiger Dienst, der als monatliches Abonnement berechnet wird. Sie können sich für eine kostenlose Testphase registrieren.

#### HINWEIS

In den Plänen Microsoft 365 Single und Family ist Copilot seit Januar 2025 bereits enthalten. Sie benötigen in diesem Fall keine Copilot-Pro-Lizenz, um Copilot zu nutzen.

#### So registrieren Sie sich für Copilot Pro

 Rufen Sie die Startseite von Copilot Pro auf: https://www.microsoft.com/ de-de/store/b/copilotpro.

#### WICHTIG

Je nach Land, aus dem Sie die Seite aufrufen, werden Sie möglicherweise gefragt, ob Sie zum Microsoft Store für Ihr Land weitergeleitet werden möchten. Wählen Sie Ihr Heimatland aus, damit Sie bei der Registrierung Ihre Zahlungsdaten angeben können.

2. Scrollen Sie nach unten bis zu den Preisangaben, und wählen Sie dort die Option »Kostenlose Testversion starten« aus.

Kapitel 1 Einführung in Copilot

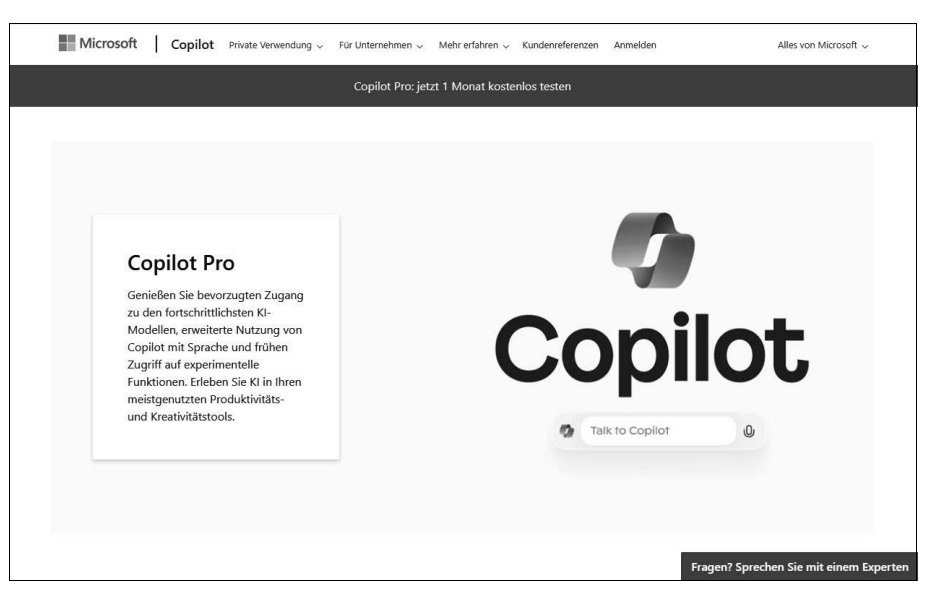

Abb. 1.6: Sie können sich auf der Startseite für eine kostenlose Testphase von Copilot Pro registrieren.

3. Gegebenenfalls werden Sie gebeten, sich mit Ihrem persönlichen Microsoft-Konto anzumelden. Anschließend wird eine neue Seite angezeigt. Prüfen Sie den Preis und alle anderen Angaben für Ihr Copilot-Pro-Abonnement.

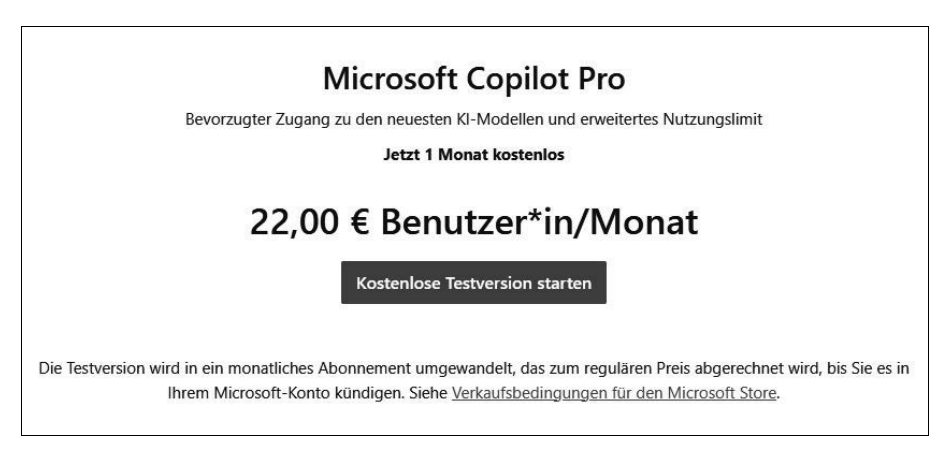

Abb. 1.7: Wählen Sie die Schaltfläche aus, um eine kostenlose Testphase zu starten.

4. Wählen Sie die Schaltfläche »Weiter« und eine Zahlungsmethode aus. Geben Sie dann die Zahlungsdaten ein.

| Microsoft                                                                                                    | NW                                                                                                    |
|----------------------------------------------------------------------------------------------------|----------------------------------------------------------------------------------------------------|
| Sie kaufen gerade<br>Microsoft Copilot Pro<br>1 Monat kostenios                                                                                                    | 1                                                                                                    |
| Nach Ablauf Ihrer kostenlosen Testversion<br>werden Ihnen alle Monat 22,00 € inklusive<br>Steuern in Rechnung gestellt.                                             | Abonnement bestätigen                                                                                                    |
| Inbegriffen                                                                                                    |                                                                                                    |
| <ul> <li>Bevorzugter Zugriff auf KI-Modelle zu<br/>Spitzenzeiten</li> </ul>                                                                                         | Ihre erster Monat kostenios, aber wir benötigen trotzdem Ihre Zahlungsinformationen, um Ihr Abonnement<br>fortzusetzen, sobald die Testversion endet.                                                                                                    |
| <ul> <li>Erweiterte Nutzung von Copilot Voice*</li> </ul>                                                                                                    |                                                                                                    |
| <ul> <li>Copilot in ausgewählten Microsoft 365<br/>Apps**</li> </ul>                                                                                                | Microsoft Copilot Pro<br>1-Monat kostenlose Testversion                                                                                                    |
| <ul> <li>Erweiterte Nutzung von Think Deeper,<br/>erweiterter KI zum Durcharbeiten<br/>komplexer Szenarien</li> </ul>                                               | 0,00 € heute fällig, danach 22,00 € einschließlich Steuern pro Monat                                                                                                    |
| <ul> <li>Früher Zugriff auf experimentelle KI-<br/>Funktionen</li> </ul>                                                                                            | Durch vaswani von resversion sahren: spake bezanen generinnigen sie wirederkennene zamungen und<br>stimmen den <u>Store-Verkaufsbedingungen</u> für den Kauf dieses Dienstes zu und die <u>Nutzungsbedingungen</u><br>regeln hire Nutzung von Copilot Pro. Nach Ablauf der kostenlösen Testversion berechnen wir Ihnen 22,00 |
| <ul> <li>Schnellere KI-Bildgenerierung mit 100<br/>täglichen Boosts</li> </ul>                                                                                      | € einschließlich Steuern pro Monat (der Steuerbetrag kann sich ändern). Der Preis kann mit einer<br>Vorankündigung von mindestens 30 Tagen erhöht werden (Details finden Sie in den<br>Geschäfthedingungen der Stress). Stressens (Dissenschäht ung 27 Sizen ande Ihner serten Belartung um                                  |
| *Copilot Voice unterstützt Englisch, Spanisch und<br>Portugiesisch. Weitere Sprachen werden in Kürze<br>folgen.<br>*Verfünbar in Web-Aops. Details finden Sie hier. | eine vollständig-Akkerstattung zu erhalten. Deaktivieren Sie die vielderkehrende Abrechnung, um<br>zukünftige Belastungen zu vermeiden, indem Sie Ihr Microsoft-Konto mindestens 2 Tage vor dem<br>nächsten Abrechnungsdatum besuchen. <u>Informationen zur Stornierung</u>                                                  |
|                                                                                                    | Ich möchte Informationen. Tipps und Angebote zu Microsoft 365 und anderen Microsoft-Produkten     und -Diensten. <u>Datenschutzbestimmungen</u> .                                                                                                    |
|                                                                                                    | Abbrechen Weiter                                                                                                    |
| Deutschland (Deutsch)                                                                                                    | Impressum Fragen7 Sprechen Sie mit Experter                                                                                                    |

Abb. 1.8: Lesen Sie die Lizenz für Copilot Pro genau. Wählen Sie dann »Weiter« aus, um die Zahlungsdaten einzugeben.

| ie eine             | Abonnement bestätigen | Ers |
|---------------------|-----------------------|-----|
| hode aus.           |                       |     |
|                     |                       |     |
| Zahlungsmetho       | ode auswählen         |     |
| PayPal              |                       | P   |
| Kreditkarte oder De | bitkarte              |     |
| Mobiltelefon        |                       |     |
|                     |                       |     |
| Abbr                | rechen                |     |

Abb. 1.9: Geben Sie die Zahlungsdaten ein, um fortzufahren.

- 5. Sobald Ihre Zahlungsmethode verifiziert wurde, wird die Schaltfläche »Testversion starten, später bezahlen« auf dem Bildschirm »Abonnement bestätigen« angezeigt. Wählen Sie diese Schaltfläche aus.
- 6. Warten Sie, bis die Bestätigungsmeldung angezeigt wird, und wählen Sie die Option »Erste Schritte« aus.
- Sie werden zu Copilot im Web (https://copilot.microsoft.com) weitergeleitet und können mit Copilot chatten, um Texte, Programmcode oder Bilder zu erzeugen, Fragen zu stellen und vieles mehr.

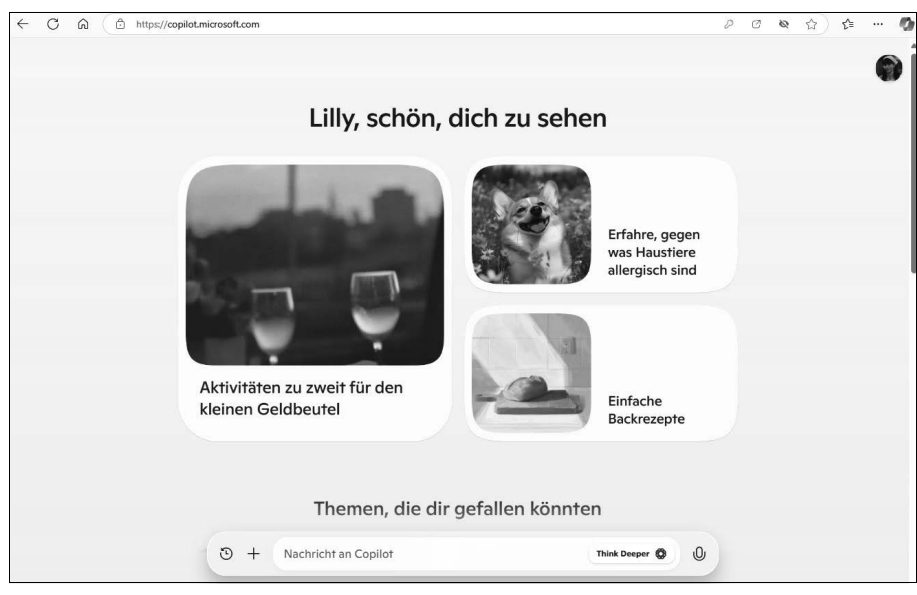

8. Fügen Sie diese Seite zu Ihren Browser-Favoriten hinzu.

Abb. 1.10: Sie werden zur Hauptseite von Copilot Pro im Web weitergeleitet und können mit Copilot chatten, um Inhalte zu generieren, Fragen zu stellen und mehr.

9. Sie erhalten eine Bestätigungs-E-Mail mit Angaben zu den Abonnementdetails und einem Link zur Abonnementverwaltung (https://account.microsoft. com/services/copilot).

#### 1.2 Im Web, auf Mobilgeräten und unter Windows auf Copilot zugreifen

Sie können Copilot auf verschiedenen Webseiten, auf Mobilgeräten und unter Windows verwenden. In diesem Abschnitt lernen Sie die verfügbaren Optionen kennen und erfahren, wie Sie jeweils auf Copilot zugreifen können.

#### 1.2.1 Über das Web auf Copilot zugreifen

Copilot im Web ist der wichtigste Zugang für Chats mit Copilot. Hier können Sie Texte, Bilder oder Programmcode generieren lassen, Vorschläge erbitten oder nach Antworten suchen.

#### So greifen Sie über das Web auf Copilot zu

- Öffnen Sie den Edge-Browser und rufen Sie die Seite https://copilot. microsoft.com auf.
- 2. Falls noch nicht geschehen, melden Sie sich oben rechts über die Schaltfläche ANMELDEN an. Verwenden Sie die Daten für das Microsoft-Konto, das Sie für die Registrierung bei Copilot verwendet haben.
- 3. Sie können nun alle Funktionen von Copilot nutzen, die für Copilot im Web zur Verfügung stehen.

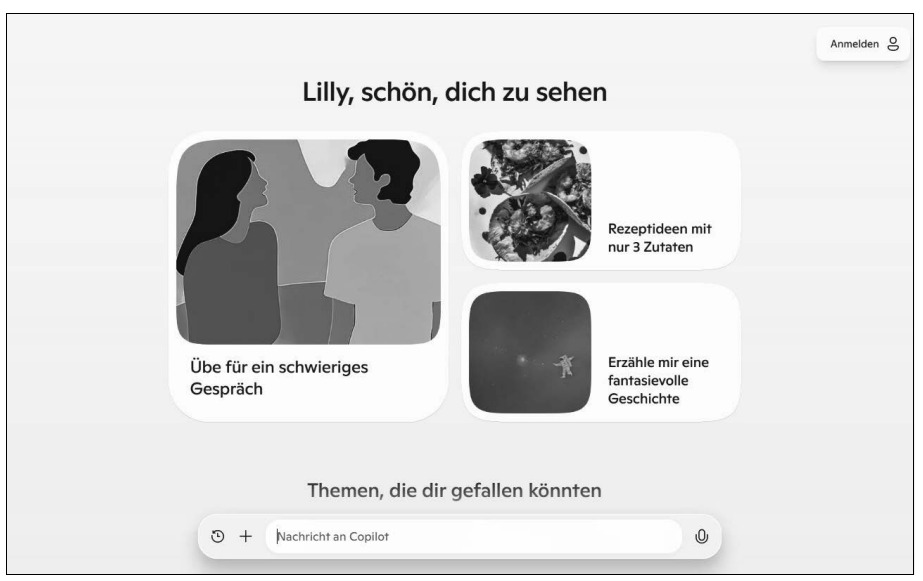

Abb. 1.11: Wenn Sie sich mit dem Microsoft-Konto anmelden, das Sie für die Registrierung bei Copilot verwendet haben, wird Ihr Profilbild oben rechts angezeigt.

#### SIEHE AUCH

In Kapitel 2, »Zielführende Prompts für Copilot schreiben«, erfahren Sie, wie Sie effektive Prompts für Copilot schreiben. In Kapitel 3, »Copilot im Web«, werden sämtliche Funktionen von Copilot im Browser vorgestellt.

#### TIPP

Microsoft Edge als Browser bietet die beste Unterstützung für Copilot.

#### 1.2.2 In Edge auf Copilot zugreifen

In der Randleiste von Microsoft Edge können Sie auf Copilot zugreifen und dabei Funktionen nutzen, die in anderen Browsern nicht zur Verfügung stehen. In Copilot in Edge können Sie Fragen zum Inhalt von in Edge geöffneten Webseiten oder PDF-Dokumenten stellen. Sie können außerdem schnell Absätze, E-Mails, Ideen oder Blogposts unterschiedlicher Länge und Stile verfassen lassen.

#### So greifen Sie in Edge auf Copilot zu

1. Wählen Sie oben rechts im Edge-Browser das Copilot-Symbol aus, um Copilot in der Randleiste zu öffnen.

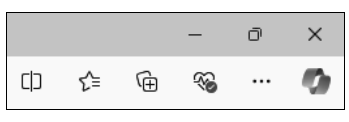

**Abb. 1.12:** Wählen Sie das Copilot-Symbol in Edge aus, um Copilot in der Randleiste zu öffnen.

2. Sie können nun Fragen zur geöffneten Seite oder mit Verweisen zu relevanten Quellen stellen.

|         | A™ ☆                | ړ≞ | · 🕐 |                                                                |
|---------|---------------------|----|-----|----------------------------------------------------------------|
| Copilot |                     | C  | : × |                                                                |
|         |                     |    |     |                                                                |
|         |                     |    |     |                                                                |
|         |                     |    |     |                                                                |
|         |                     |    |     |                                                                |
|         |                     |    |     |                                                                |
|         |                     |    |     |                                                                |
|         |                     |    |     |                                                                |
|         |                     |    |     |                                                                |
|         |                     |    |     |                                                                |
|         |                     |    |     | Abb. 1.13: Wenn Sie Copilot im Browser                         |
| • +     | lachricht an Copilo | •  | 0   | verwenden, können Sie sich a<br>die aktuell geöffnete Webseite |

#### **SIEHE AUCH**

In Kapitel 3 erfahren Sie mehr über Copilot in Edge.

#### 1.2.3 In Bing auf Copilot zugreifen

Copilot in Bing kombiniert Suchfunktionen mit generativer KI. Mit nur einem Prompt erhalten Sie die bekannten Webseitenergebnisse der Suchmaschine und zusätzlich eine KI-generierte Antwort auf den Prompt.

#### So greifen Sie in Bing auf Copilot zu

1. Rufen Sie bing.com im Browser auf und geben Sie eine Suchanfrage ein. Klicken Sie anschließend rechts neben dem Suchfeld auf TIEFE SUCHE.

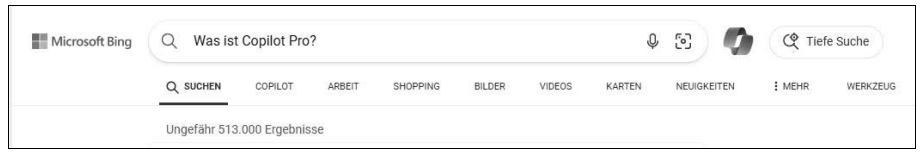

Abb. 1.14: Geben Sie die Suchanfrage in Bing ein, um Suchergebnisse aus dem Web und eine KI-generierte Antwort zu erhalten.

2. Das Suchergebnis zeigt möglicherweise Webseiten und die KI-generierte Copilot-Antwort nebeneinander an.

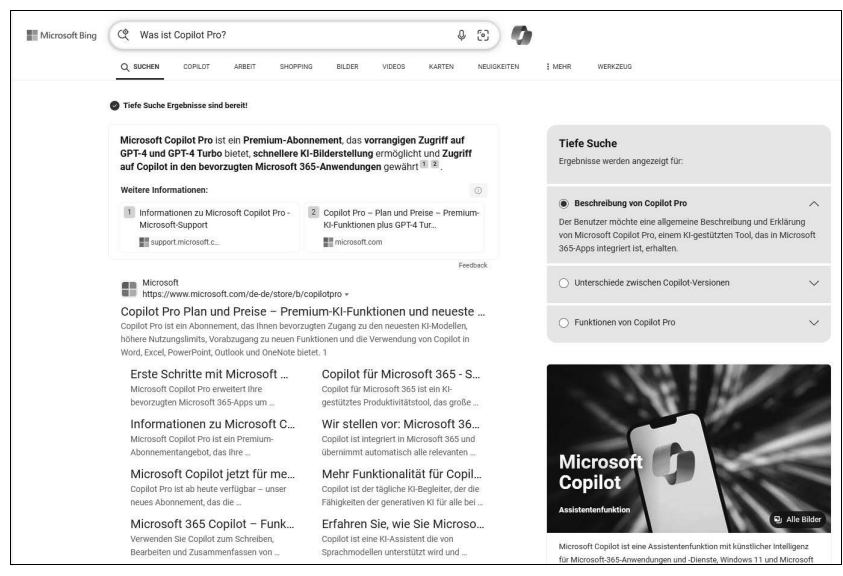

Abb. 1.15: Bing gibt Suchergebnisse aus dem Internet und die von Copilot generierte Antwort aus.

3. Sie können zwischen den Bing-Suchergebnissen und der Hauptseite von Copilot umschalten. Verwenden Sie dazu die Optionen unter dem Suchbereich.

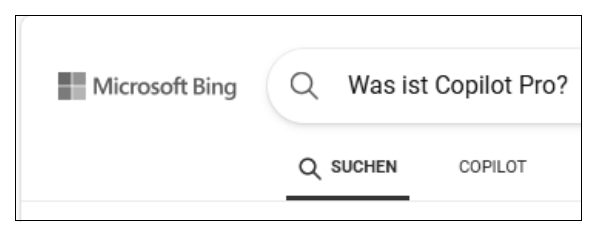

Abb. 1.16: Sie können zwischen der Bing-Suche und Copilot umschalten. Verwenden Sie dazu die Optionen unter dem Suchfeld.

#### 1.2.4 Auf Mobilgeräten auf Copilot zugreifen

Auch auf Ihrem Mobilgerät können Sie Copilot und viele der Funktionen von Copilot im Web für die Suche, die Generierung von Texten, Programmcode und Bildern oder zum Stellen von Fragen verwenden.

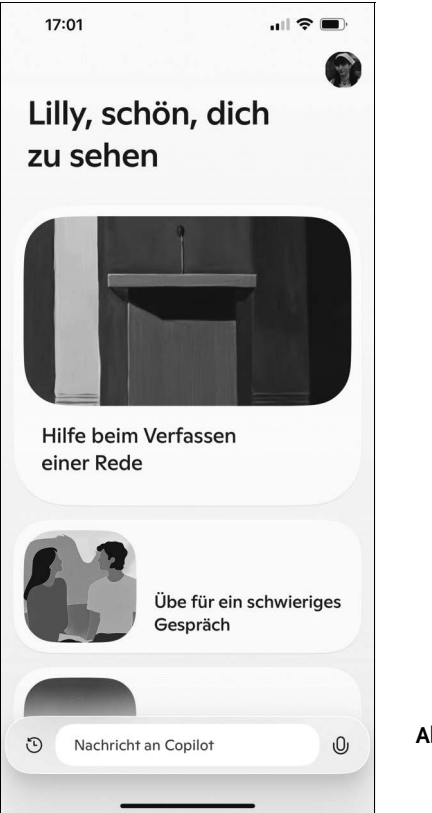

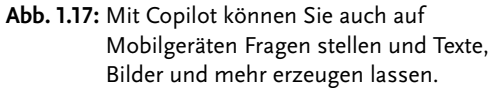

Außerdem können Sie auch die Kamera und das Mikrofon des Mobilgeräts für die Interaktion mit Copilot nutzen. Das ist nützlich, wenn Sie einen Prompt diktieren oder Bilder auf dem Gerät bzw. neue Fotos für Suchanfragen und Prompts verwenden möchten.

Installieren Sie diese Apps, damit Sie auf einem Gerät mit iOS oder Android Copilot nutzen können:

- Microsoft-Copilot-App. Diese App wurde von Microsoft speziell f
  ür Mobilger
  äte entwickelt und wird f
  ür die mobile Nutzung empfohlen.
- Bing-App
- Edge-App
- Microsoft-365-App

#### TIPP

Sie können auch im Browser des Mobilgeräts auf Copilot zugreifen.

#### SIEHE AUCH

Mehr über die Funktionen von Copilot in der Microsoft-Copilot-App für Mobilgeräte erfahren Sie in Kapitel 4.

#### 1.2.5 Unter Windows auf Copilot zugreifen

#### So greifen Sie unter Windows auf Copilot zu

1. Wählen Sie das Copilot-Symbol in der Windows-Taskleiste aus. Falls es dort nicht angezeigt wird, öffnen Sie die Copilot-App über das Startmenü. Wenn Ihr Gerät über eine spezielle Copilot-Taste verfügt, können Sie diese Taste drücken, um Copilot unter Windows zu starten.

#### TIPP

Wenn keine App im Startmenü angezeigt wird, können Sie Copilot im Microsoft Store herunterladen. Kapitel 1 Einführung in Copilot

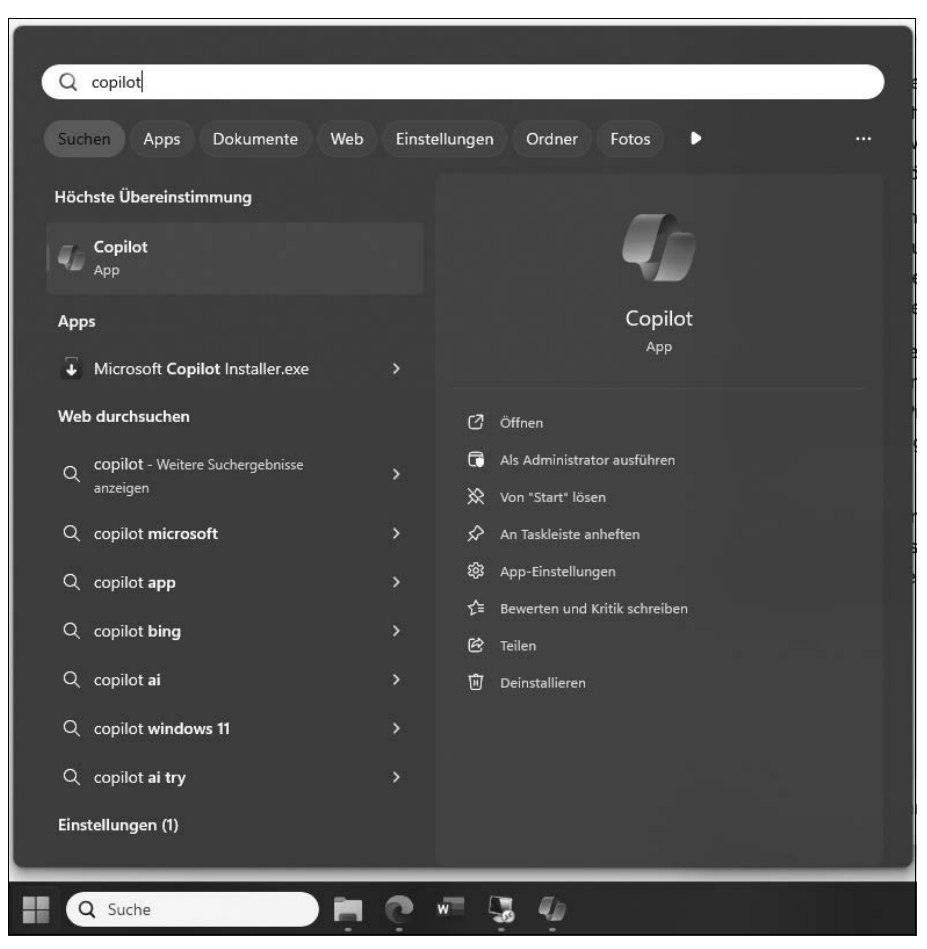

Abb. 1.18: Suchen Sie im Startmenü nach »Copilot«, um die App zu starten.

2. Die Copilot-App für Windows wird geöffnet. Sie können jetzt chatten, suchen und Inhalte generieren, ohne einen Webbrowser zu öffnen.

#### TIPP

Sie können die App auf dem Bildschirm verschieben, in der Größe ändern, mit (Alt)+(Tab) zu anderen Apps wechseln und auch sonst alle üblichen Funktionen einer Windows-App nutzen.

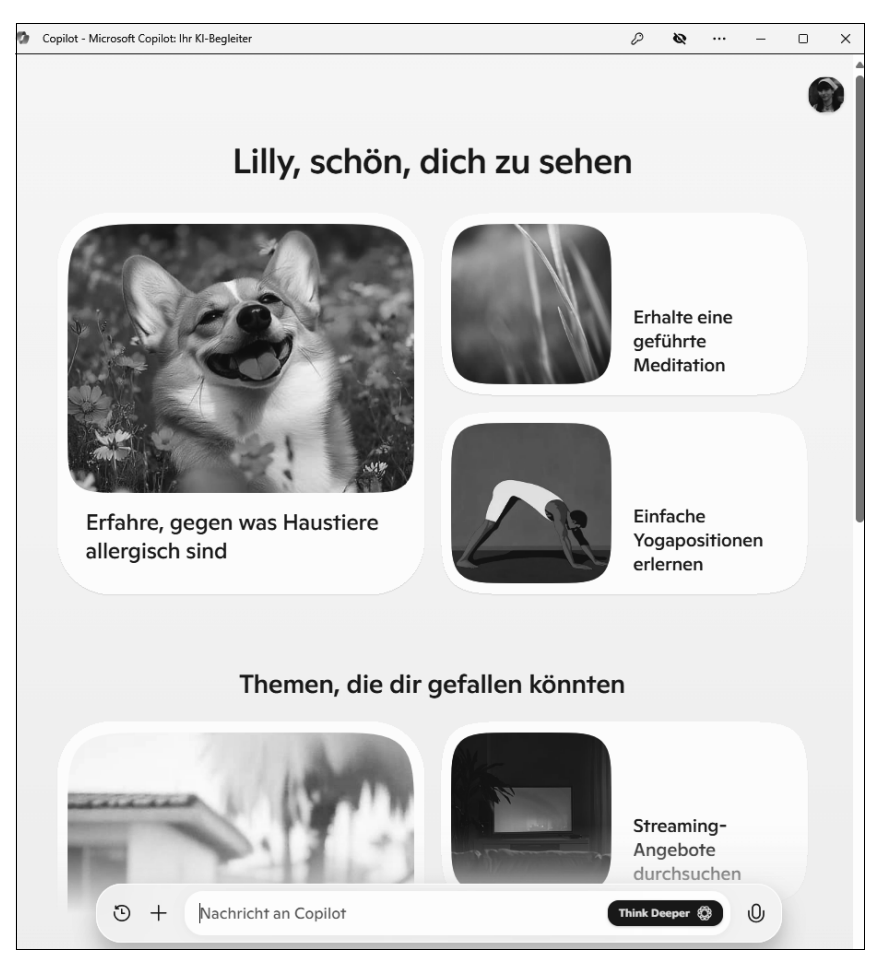

Abb. 1.19: Die Copilot-App für Windows wird angezeigt.

In der Copilot-App für Windows können Sie außerdem Bilder hochladen und in Copilot-Prompts nutzen.

#### So verwenden Sie ein Bild in einem Copilot-Prompt

- 1. Öffnen Sie die Copilot-App für Windows über das Startmenü.
- 2. Wählen Sie das Plus-Symbol unten links im Prompt-Bereich von Copilot. Alternativ können Sie mit der Tastenkombination <u>Strg</u>+v ein Bild aus der Zwischenablage in den Prompt-Bereich einfügen.
- 3. Klicken Sie auf BILD HOCHLADEN und wählen Sie das Bild aus, das Sie im Prompt verwenden möchten.

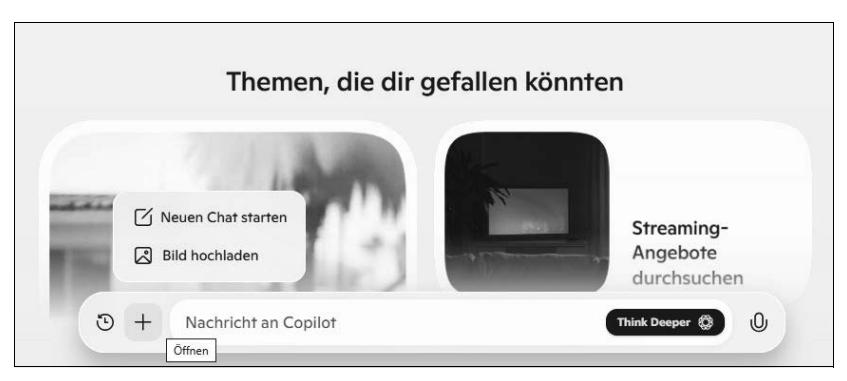

Abb. 1.20: Wählen Sie das Plus-Symbol im Prompt-Bereich von Copilot, um ein Bild hinzuzufügen.

| O Öffnen X                                       |                                    |                  |           |                         |  |  |  |  |
|--------------------------------------------------|------------------------------------|------------------|-----------|-------------------------|--|--|--|--|
| $\leftarrow \rightarrow  \checkmark  \uparrow  $ | > Downloads >                      |                  | ~ C       | Downloads durchsuchen 👂 |  |  |  |  |
| Organisieren 🔻 Neu                               | er Ordner                          |                  |           | ≣ • □ 0                 |  |  |  |  |
| Start                                            | Name                               | Änderungsdatum   | Тур       | Größe                   |  |  |  |  |
| Katalog                                          | $\sim$ Heute                       |                  |           |                         |  |  |  |  |
|                                                  | K01-25.png                         | 10.01.2025 14:09 | PNG-Datei | 146 KB                  |  |  |  |  |
| > Eilly – Personlici                             | K01-24.png                         | 10.01.2025 14:00 | PNG-Datei | 510 KB                  |  |  |  |  |
|                                                  | K01-23.png                         | 10.01.2025 13:57 | PNG-Datei | 435 KB                  |  |  |  |  |
| 🔚 Desktop 📌                                      | K01-17.png                         | 10.01.2025 13:45 | PNG-Datei | 25 KB                   |  |  |  |  |
| ⊥ Downloads 🖈                                    | K01-15.png                         | 10.01.2025 13:38 | PNG-Datei | 280 KB                  |  |  |  |  |
| 📓 Dokumente 🖈                                    | K01-14.png                         | 10.01.2025 13:35 | PNG-Datei | 353 KB                  |  |  |  |  |
| 🖪 Bilder 🔹 🖈                                     | K01-04.png                         | 10.01.2025 13:06 | PNG-Datei | 42 KB                   |  |  |  |  |
| 🕜 Musik 🖈                                        | K01-01.png                         | 10.01.2025 12:52 | PNG-Datei | 497 KB                  |  |  |  |  |
|                                                  | ∨ Gestern                          |                  |           |                         |  |  |  |  |
| videos 🖉                                         | Screenshot 2025-01-09 180452.png   | 09.01.2025 18:05 | PNG-Datei | 50 KB                   |  |  |  |  |
| Date                                             | Benutzerdefinierte Dateien (*.pr 🗸 |                  |           |                         |  |  |  |  |
|                                                  |                                    |                  |           | Öffnen 💌 Abbrechen      |  |  |  |  |

Abb. 1.21: Wählen Sie die Bilddatei aus, die Sie verwenden möchten.

- 4. Bestätigen Sie die Auswahl mit ÖFFNEN oder einem Doppelklick.
- 5. Das Bild wird automatisch in den Prompt-Bereich von Copilot in der Copilot-App für Windows übernommen. Geben Sie den Rest des Prompts ein.

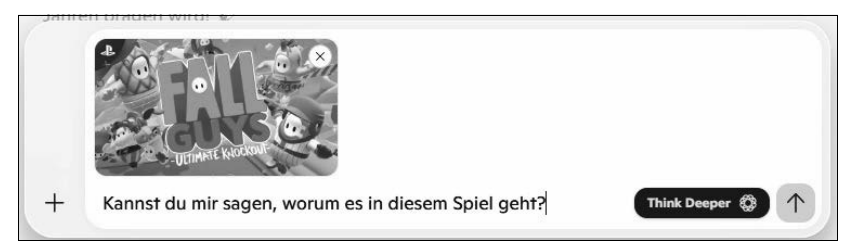

Abb. 1.22: Das Bild wird zum Prompt hinzugefügt.

## Stichwortverzeichnis

#### A

Abschnitte löschen 271 verschieben 271 Adjektive 95 Algorithmen 126 Als Tabelle visualisieren 249 Alternativen 106 Anführungszeichen 88 Antworten abbrechen 120 bewerten 123 Feedback geben 123, 154 herunterladen 123 immer überprüfen 77, 298 kopieren 123, 124, 155 neu generieren 81 teilen 125 überarbeiten und verfeinern 85 unterschiedlich bei identischem Prompt vorlesen 123, 125, 155 App anmelden 148 Funktionen 150 Sprach-Chats 152 Arbeitsblätter 191 Aufbau des Buches 15 Aufgaben 326 Aufgabenlisten 326 Auswahlmöglichkeiten 106 Automatisches Speichern 170 Umschreiben 247 Automatisierung 126

#### B

Bearbeiten Prompts 233 Bedingte Formatierung 174 ohne Regel 176 Beispiele in Prompts 106 Belegstellen 255 Berechnungen 186 Bereiche 172 tabellenähnliche 172 Bewerten 123 Bezeichnungen 89 Bilder beschreiben 131 generieren 131 herunterladen 135, 161 in Designer bearbeiten 136 in Prompts 155 melden 294 öffnen 135 speichern 135 teilen 135 Bilder generieren 90, 159 Adjektive 95 Bildhintergrund beschreiben 92 Bildunterschriften als Prompt 92 Erwartungen 92 Feinheiten 90 Prompts 90 Stil 97 Bilder in Prompts 126 Bildschirmfoto Screenshot 139 Bing-Suche 115, 122 Blickwinkel unterschiedliche 102 Brainstorming 58, 108

#### С

Chat neu starten 120 Chat-Fenster 119 Chatverlauf 128 Coaching durch Copilot 213, 222 Coaching von Copilot 202, 213 Copilot Abonnement 21 als Sparringspartner 57 App für Mobilgeräte 147 auf Mobilgeräten 34 chatten mit 115 Coaching 213, 222 Fragen stellen 256, 266, 302, 331, 335 im Web 31, 115, 116 in der Edge-Randleiste 137 in Microsoft 365 40 in OneNote 307 in OneNote chatten 308 in Outlook 201 in Outlook auf Mobilgeräten 216 in PowerPoint 265

in PowerPoint chatten 266 in PowerPoint starten 266 in Word 227 in Word chatten 229 in Word starten 228 kostenlose Version 22 Kreativkonzepte 238 Längenbeschränkung 242, 254 Plug-ins 115 Überblick 21 Unterhaltungen 115 unter Windows 35 Copilot Lab 59, 258, 320, 321 im Internet 59 in Microsoft 365 67 Copilot Pro 25 Credits 132

#### D

DALL-E 3 90, 131 Daten als Tabelle formatieren 173 analysieren 192 filtern 174, 183 Formeln 186 hervorheben 174, 175 sortieren 174, 180 untersuchen 192 Datenstrukturen 126 Designer 23, 132, 135, 265, 275, 290, 291 Diagramme 193, 194 Diktieren 254, 275 Dokument entwerfen 229 in Präsentation umwandeln 267, 278 überarbeiten 79, 245 zusammenfassen 78, 254 zusätzliche Inhalte generieren 239

#### E

Edge 137 Randleiste 137 Einkaufen 115 Elemente 70 E-Mails beantworten 201, 209 Entwürfe schreiben 201 Klarheit 213 Leserstimmung 213 schreiben 202, 203 Threads zusammenfassen 211 Tonfall 213 überarbeiten 201 Voraussetzungen für die Nutzung von Copilot in Outlook 202 zusammenfassen 201 Erwartungen 106, 286 in Prompts 82

Excel 169 Änderungen rückgängig machen 169, 178 Arbeitsblätter 191 Ausreißer 169 automatisches Speichern 170 bedingte Formatierung 174 Berechnungen 186 Daten filtern 169 Daten formatieren 173 Daten hervorheben, sortieren und filtern 169, 174, 180 Daten untersuchen 169, 192 Diagramme 193, 194 filtern 183 Formeln 169, 186 Funktionen erklären lassen 192 OneDrive 170 PivotTables 193 Symbolsätze 177 Trends 169 Verweise 191 visualisieren 169

#### F

Fachbegriffe in Prompts 101 Feedback 51, 86, 123, 154 Bilder melden 294 Filter von Daten 183 Formeln 186 erklären 188 kopieren 188 Formelspalten 186 Formulierung anpassen 245, 247 Foto-App 157 Fotografie 97 Fotos in Prompts 155 Freigeben 125, 155

#### G

Galerie 157 Generative KI 21 Funktionsweise 56 Gesprächston 85 Gliederung bearbeiten 270

#### Н

Halluzinationen 57, 77, 236 Herunterladen 123, 135, 161

#### I

Ideen sammeln 108 Inhalte prüfen 236 schreiben 161 Inspiration 243 Inspiriere mich 243

#### K

Kamera in der Copilot-App 147 in Prompts 155 Kategorien 89 ΚI Einsatzfelder 57 generative 56, 236, 282, 317 Halluzinationen 57, 77, 236 Modelltraining 106 statistische Verfahren 56 Temperatur 56 Unwahrheiten 77 unzuverlässige 77, 298 Klarheit 213 Kontext 74 in Prompts 74 Kontextlernen 106 Kopieren 123, 124, 155, 188, 220, 300, 312, 315 Kreativkonzepte 238 Kunst 97 Künstliche Intelligenz 21

#### L

Länge von E-Mails 205 Large Language Model 21, 56, 77 Large Language Model siehe LLM Leserstimmung 213 Links 120 LLM 56, 116, 303, 315

#### Μ

Microsoft 365 58 Microsoft 365 Copilot 239 Microsoft Designer 135, 136 Mikrofon 152 in der Copilot-App 147 Mikrofon-Symbol 120 Mobilgeräte Copilot-App 147

#### Ν

Nachschlagen 256 Narrator 267, 268 natürliche Sprache 56, 201, 265 Neuer Chat 120 Notizen durchsuchen 335 erstellen 309 umformulieren 323 Zugriff in OneNote 314 zusammenfassen 331

#### 0

OneDrive 170 OneNote 58 Copilot-Bereich 308 Copilot in 307 Webinhalte 313 Outlook 161, 201 Antwort-E-Mails 209 App für Mobilgeräte 216 Coaching 213 Coaching von Copilot 202 E-Mails schreiben 203 Entwurf mit Copilot 202, 204 Länge 205 Tonfall 205 Voraussetzungen für die Nutzung von Copilot 202 Zusammenfassung durch Copilot 202, 211

#### Ρ

Parameter 56 **PDF-Dokumente** in Prompts 140 Persönlichkeiten 102 als Zielgruppe 105 PivotTables 193 Pläne 326, 331 Plug-ins 115, 313 deaktivieren 315 PowerPoint 265 Copilot-Bereich 266 Copilot starten 266 Narrator 267 Präsentationen aus Dokument 278 bearbeiten 290 Bilder hinzufügen 293 erstellen 266 Folien hinzufügen 290 Fragen stellen 296, 298, 302 generieren 266, 267, 274 Gliederung 270 organisieren 290, 295 zusammenfassen 296 Probleme lösen 58, 108 Produktivitätssteigerung 57 Programmcode 125 Programmieren 125 Projektpläne 331 Prompt 21 Erwartungen 106 Prompt-Bereich 119 Prompting 55 Prompts Adjektive 95 Anführungszeichen 88 Aufgaben 64

bearbeiten 233 Beispiele 106 Bezeichnungen 89 Bilder verwenden 126 Copilot in Word 230 Definition 55 Details 70 diktieren 120, 254, 275 einfache Ziele 72 Elemente 70 empfohlene 59, 60, 319 Erwartungen 82 Feedback 86 fortgeschrittene Techniken 102 für die Bildgenerierung 90 Grundlagen 56 Kategorien 89 Länge 287 mithilfe von Copilot verbessern 99 nicht mehr speichern 64 PDF-Dokumente 140 Screenshots 139 speichern 62 spezifische 237 spezifische Ziele 73 überarbeiten und verfeinern 86, 94, 131, 160.230.233 Videos 142 Vorschläge 118 weitere Elemente 87 zielführende 70, 282 zum Bearbeiten 58 zum Erstellen 58 zum Fragen 58 zum Verständnis 59 Zweck 74

#### Q

Quellen 139 Beispiele 76 Quellen für Prompts 76 Quellenverzeichnis 120

#### R

Randleiste 137 Registrierung 27 Reisen 115 Rolle Persönlichkeit 102 Rollenspiel 102

#### S

Schieberegler-Symbol 205 Schreibvorgang fortsetzen 243 Screenshots in Prompts 139 Seitenbereich in PowerPoint 266 Social Media 147 Sortieren 180 Einschränkung 183 Soziale Netzwerke 147 Sprachausgabe 125, 155 Sprach-Chats 152 Sprach-Chats 152 Sprachmodell 21 SQL-Abfragen 126 Stil 97 Symbolsätze 177

#### Т

Tabellen 172, 249 formatieren 173 Teilen 125, 155 Temperatur 56 Text in Tabelle umwandeln 249 schreiben 161 Think Deeper 129 To-do-Listen 326 Tonfall 213 von E-Mails 205

#### U

Überarbeiten 79, 85 Umformulieren 245, 323 Umschreiben 245, 323 Unterhaltung neu starten 120

#### ۷

Verfeinern 85 Verweiszahlen 255, 297 Videos in Prompts 142 Vorlesen 123, 125 Vorschläge 118

#### W

Word 58, 227 Copilot-Bereich 229 Copilot starten 228 Dokumente entwerfen 229 Entwurf erneut generieren 232 Prompts 230

#### Y

YouTube Videos 142

#### Ζ

Zeitersparnis 57 Zeitreisen mit Copilot 104 Zellen hervorheben 175 Zielgruppe 15, 105 Ziel von Prompts 71 Zitate 120 Zusammenfassen 78, 254 durch Copilot 202, 211 geöffnete Webseiten 137 kopieren 220 Notizen 331 PDF-Dokumente 137 YouTube-Videos 137 Zwischenablage 124, 155, 188, 193, 220, 300, 312, 315